# 中央美术学院

# 2020年博士招生考试在线考试操作手册

根据《中央美术学院 2020 年博士招生考试方案调整公告》及《中央美术 学院 2020 年博士招生考试通知》,现将招生考试在线考试操作手册通知如下。

## 一、在线网考系统

#### (一) 考前准备

考生须安装考试软件,本说明将会引导考生从安装到使用的全过程操作。 笔记本电脑配置要求:

CPU: 1.6GHz 主频或以上;

内存: 至少 2G 以上, 推荐 4G;

硬盘: 256GB 或以上;

显示器分辨率: 1024 x 768 或以上;

操作系统: WIN7 及以上 windows 操作系统(苹果电脑不能使用);

摄像头: 50万像素(720P)或以上(笔记本内置摄像头均可);

考试系统压缩包: (见附件)

### (二) 登陆系统

1. 压缩包下载成功后,将安装文件解压,双击"中央美术学院网考客户端.exe",即可进入考试系统。

注意:

①考试前先关闭杀毒软件。

②考试时间以北京时间为准,请考生在考试前务必核对计算机本地时间。

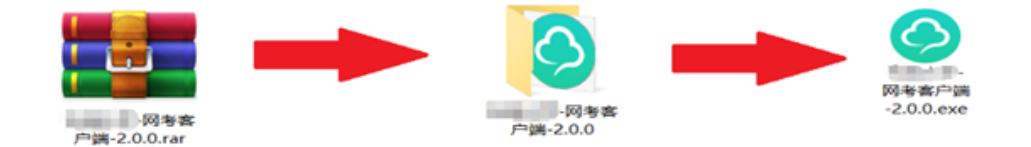

2. 通过身份证号登录系统,默认密码为身份证号的后6位。

如果身份证号末尾带字母 X 的, 登录时的身份证号和密码都需要用大写 X。 如果身份证号内带有(),如 H1\*\*\*\*\*8(9),密码为 123456;进入系统可自行修改 密码。

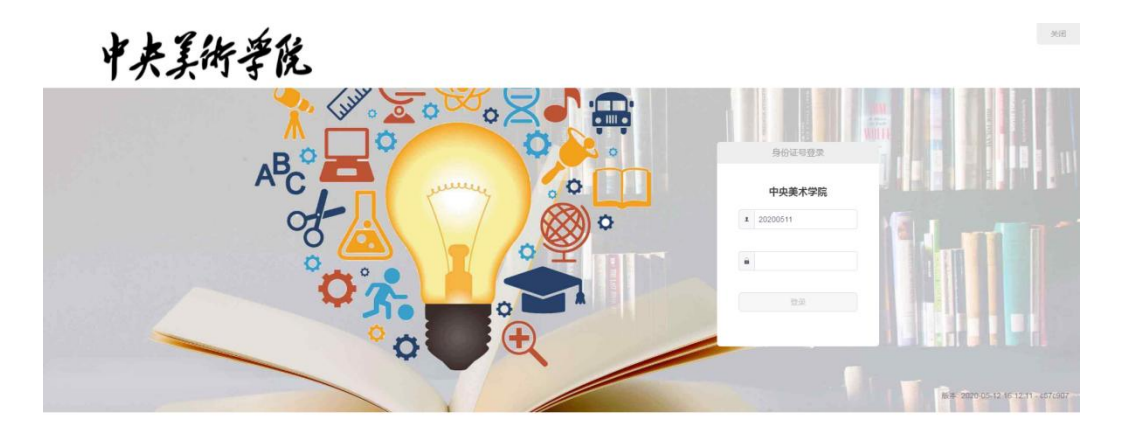

## 注意:

①考生端窗口进行了防作弊处理,考生端启动后,窗口全屏显示,且通过 键盘操作无法切换到其它窗口。考生可通过"关闭操作"退出考试。

②如在登录时开启了 QQ、teamview 等远程协助工具,系统会弹出提示,请点击"关闭"系统,关掉所有提示中的软件,再登录系统。

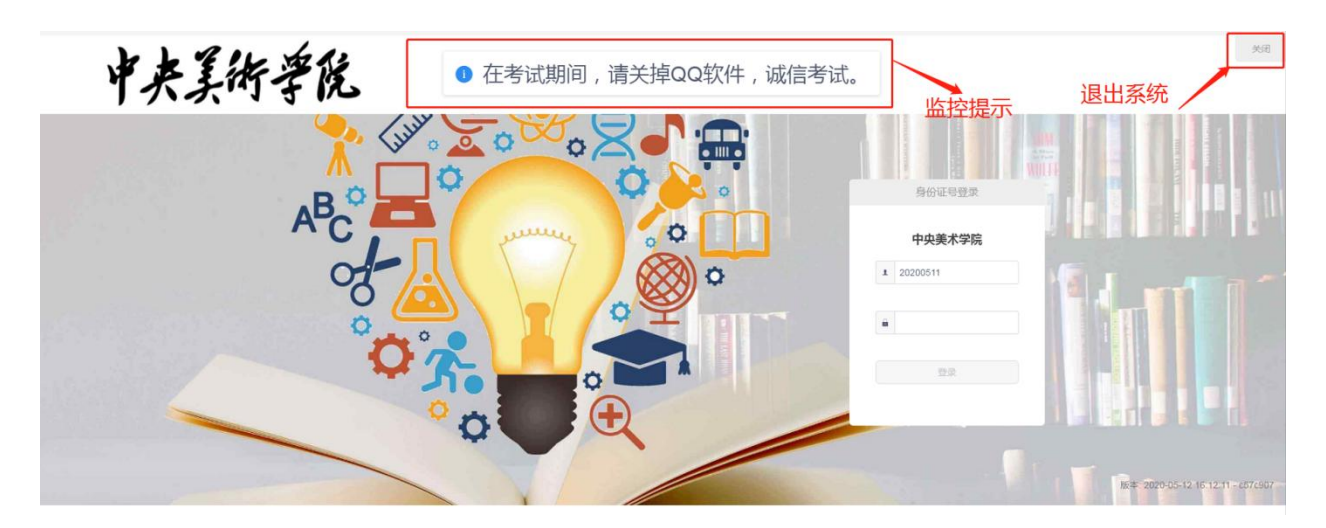

(三) 在线考试

1. 在登陆考试平台后, 系统呈现"在线考试--待考考试列表"界面

| 04558 - <b>69</b> 4 | NE. |     |                     |        |             |
|---------------------|-----|-----|---------------------|--------|-------------|
| #R                  | 展次  | 0.8 | 考试开放时间              | 剩余考试次服 | 1011        |
| 大学問題                | 78  |     | 2018-11-01 00:00:00 | 99     | 83.414 6.69 |

待考考试列表中显示考生可参加的待考考试科目相关信息,如不显示请确认当前 电脑的时间是否与北京时间一致;

点击"进入考试",会自动进入人脸识别界面,待"开始识别"按钮变黄时,点击开始识别,进入"考试说明"界面。左上侧显示本次考试相关信息,右上侧显示本次考试试卷组成部分。阅读完成后,点击"接受以上条款,开始考试",正式进入考试。

| 人脸识别                         | ×                                                                                                    |
|------------------------------|----------------------------------------------------------------------------------------------------|
|                              | <ul> <li>操作提示:</li> <li>1.请先确保摄像头设备已连接并能正常工作;</li> <li>2.请保持光源充足,不要逆光操作;</li> <li>3.请保证脸部正面面向摄像头,并适当调整姿势保证整个脸部能够进入左侧识别画面;</li> <li>4.系统识别通过后,将自动跳转进入考试界面;</li> </ul> |
| 老试说明                         | 科目:英语                                                                                                    |
| 考试用1问:2020年5月27日14.00-17.00。 | <ul> <li>試整概ੜ(払分:120)</li> <li>1、両法理解 (共昭:共50分)</li> <li>2、七法工 (共昭:共10分)</li> <li>3、知知識空 (共昭:共10分)</li> <li>4、回法違空 (共昭:共10分)</li> <li>4、回法違公 (共昭:共10分)</li> </ul>    |
| 接受以上资款,开始考试(银行时:00:01:50)    | 5、短又改错 (共和国,共和国)<br>6、写作 (共報 共25分)                                                                                                    |
|                              | <b>夏</b> 祝恩本次考试成功                                                                                                    |

注意:\*若在人脸识别环节,开始识别按钮一直呈灰色,则说明此时考试程序无法调用到摄像头。请检查摄像头是否开启,或者是否被其他程序占用。然后重新进入人脸识别环节。为确保通过人脸识别验证,须将五官清晰显露。

正式考试界面,最上方显示剩余时间、考生相关信息以及交卷按钮,左侧显示题 干以及作答区域,右侧显示本套试卷所有题型、数量以及摄像头拍摄画面。考生依次 往后作答即可,期间可以点击右侧的题号检查或修改之前的答案。全部答完以后,可 以等剩余时间归零自动提交试卷,也可以点击右上角交卷手动提交。点击交卷后,系 统跳转至"考试已结束",此时考试全部完成。

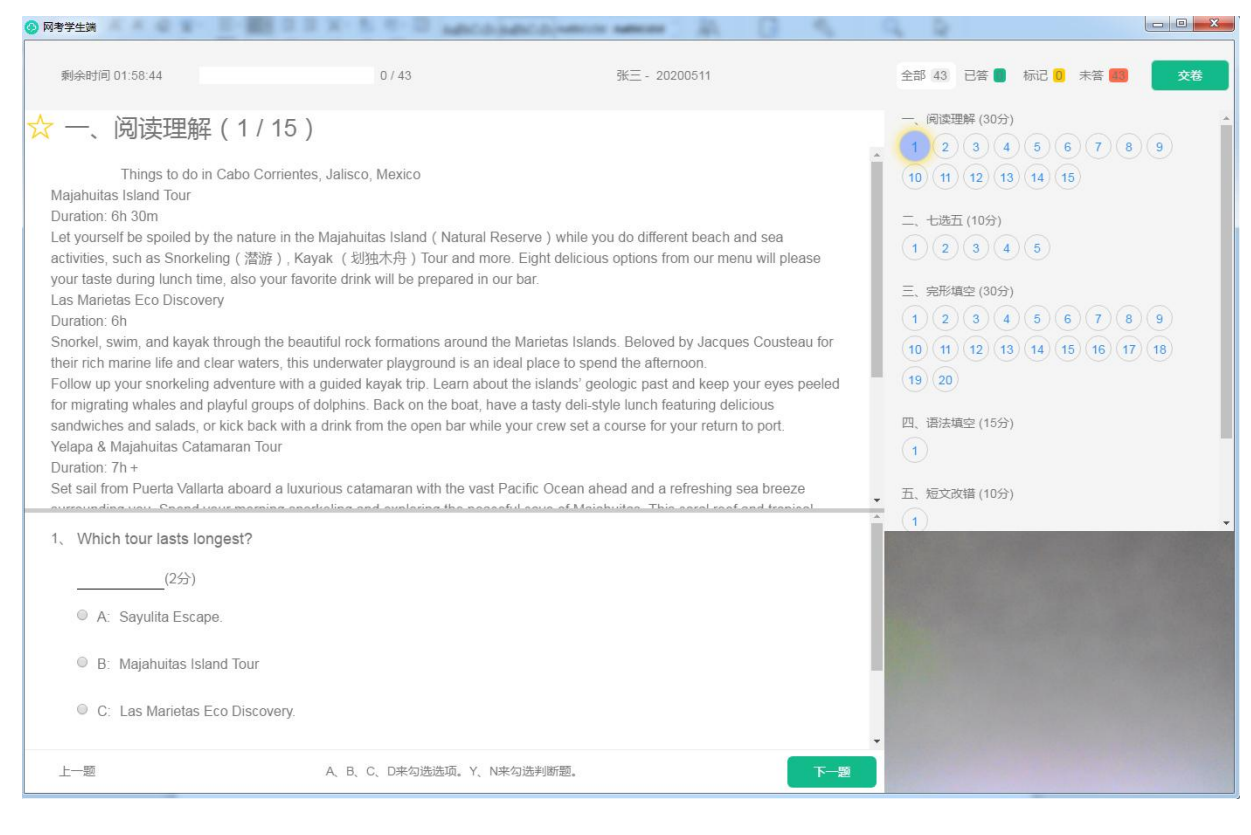

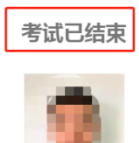

考后说明:

二、考试监控录制系统

## (一) 点击进入中央美术学院招生处微信公众号界面

如果没有绑定,请参考《中央美术学院 2020 年博士研究生招生在线提交 操作手册》进行绑定。

(二)考前准备工作

正式开始考试前,拍摄手机需设置呼叫转移,除考生视频拍摄手机外,可 准备紧急联系手机,用于突发状况下的电话求助等。

(三) 开始考试

1. 考试开始前5分钟,选择待考试的科目,在科目下方点击【考试监控录制】按钮,点击识别图中的二维码开始录制。

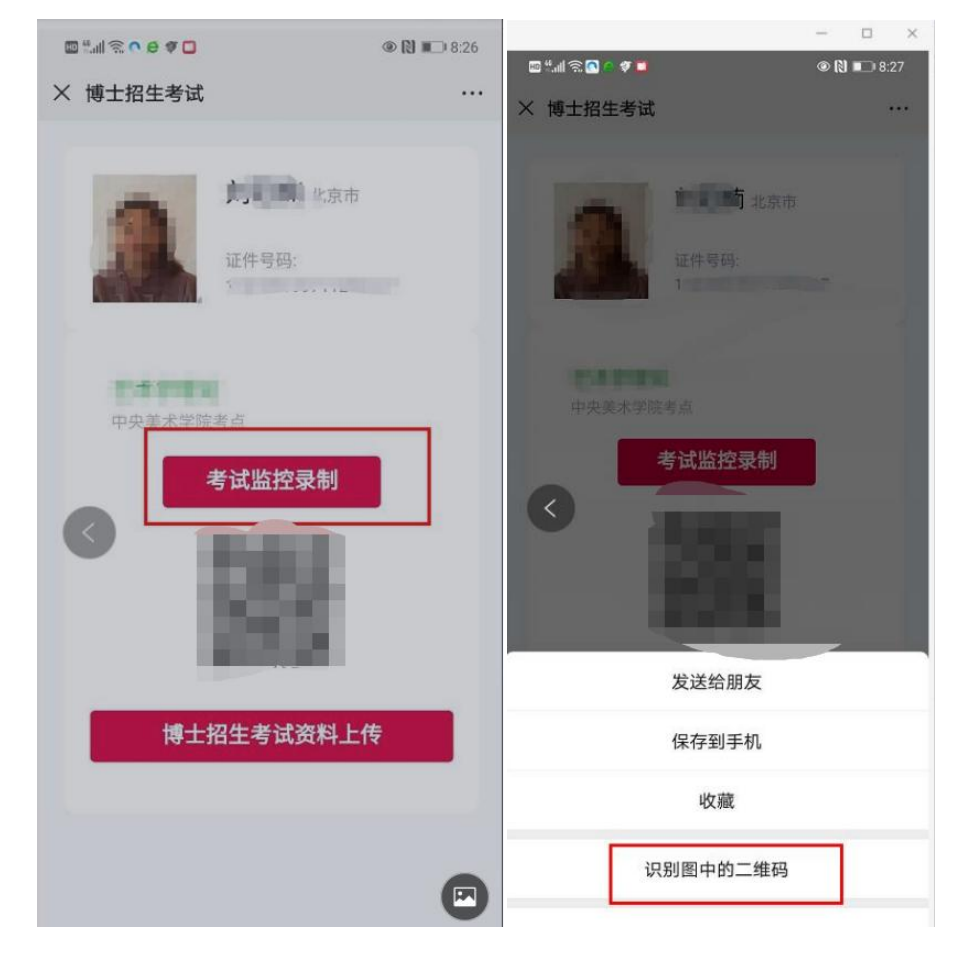

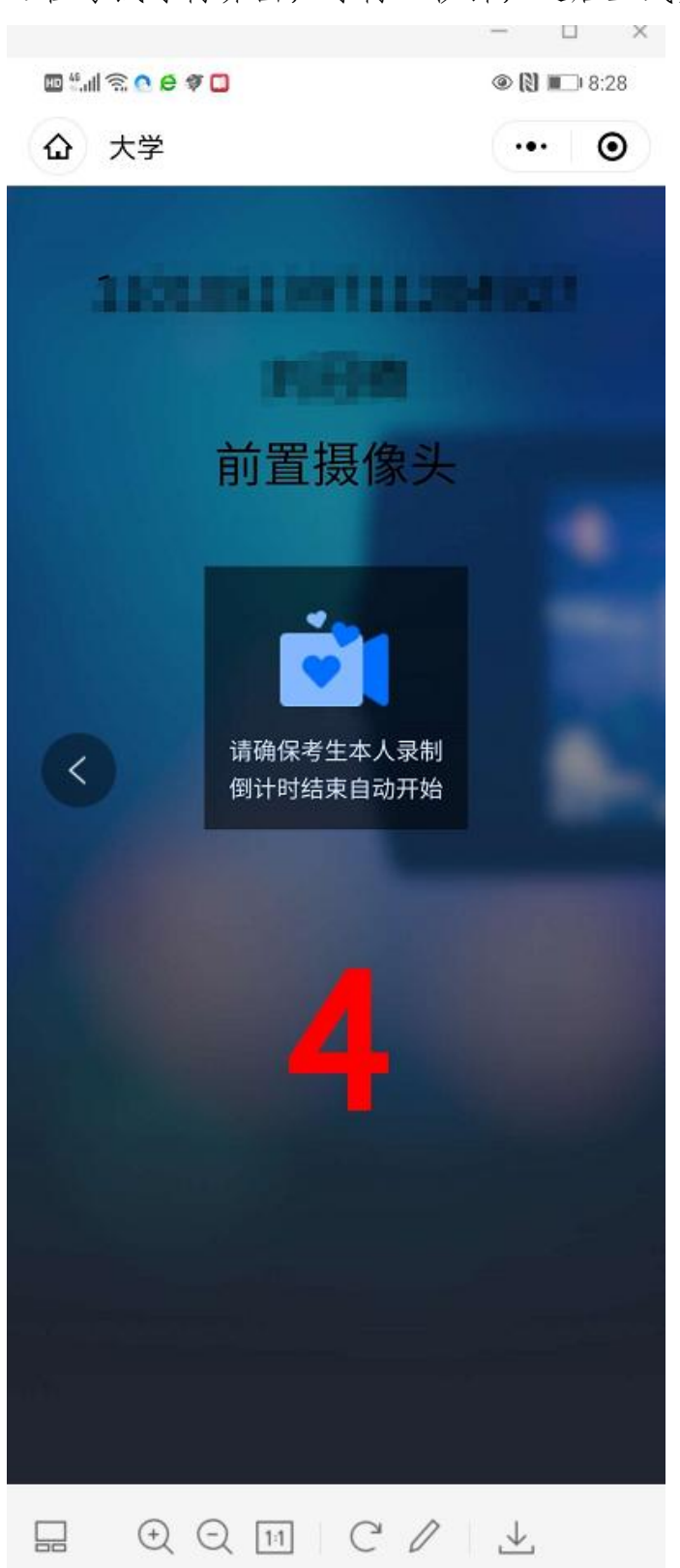

2. 在考试等待界面, 等待五秒钟, 之后正式开始录制视频。

3. 正式录制开始后,请考生正对屏幕 5 秒以上,随后将手机架设至考生后 方(如示意图),架设过程录制画面不允许离开考场。(可提前用手机架或者 三脚架提前固定好手机)

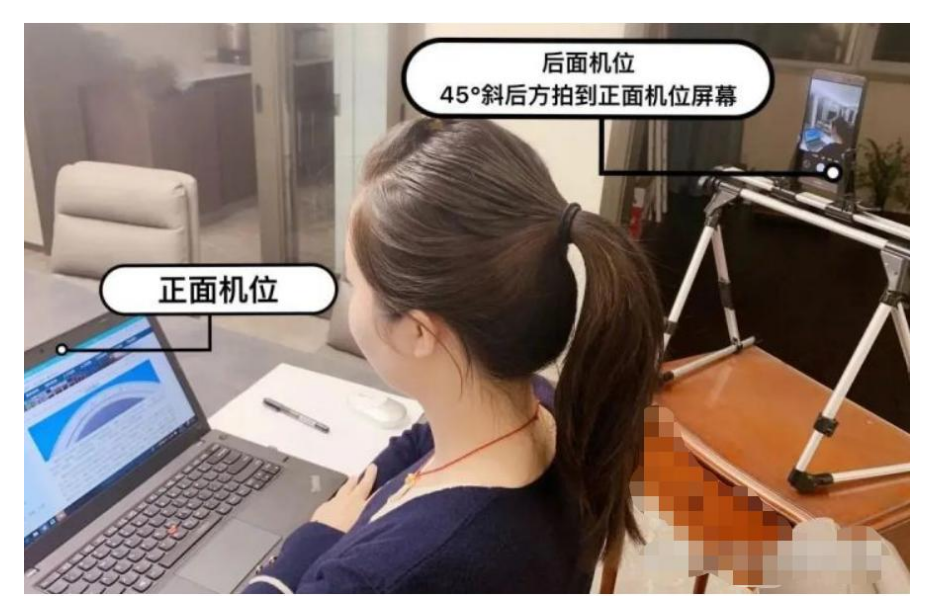

4. 在考试过程中,请保障手机 Wifi 或 4G 信号连续稳定,如因意外导致的 录制中断,请重新连接进入继续录屏,中断时间不得超过 2 分钟。

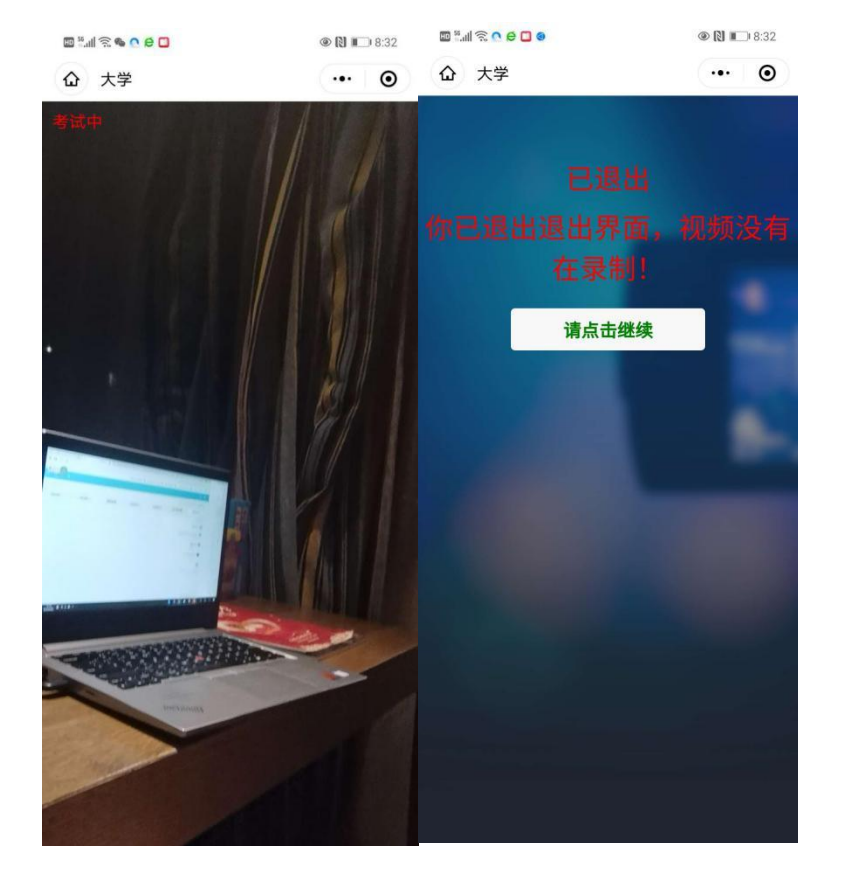

#### (四)考试结束

考试结束后1分钟内,视频录制将自动终止,如考生提前完成交卷,只需 退出小程序即可。

三、测试

学校将于5月21日9:00-12:00对考生开放在线网考系统和考试监控录制 系统测试。为保障考试顺利进行,请所有考生务必参加测试。

测试中如有操作问题请联系以下技术电话:

| 伍老师: | 18995609308 | 杨老师: | 15927435806 |
|------|-------------|------|-------------|
| 夏老师: | 18671659937 | 郑老师: | 15797157129 |
| 邓老师: | 13100606685 | 黄老师: | 15623690684 |
|      |             |      |             |

周老师 QQ: 344407644

四、其他

1. 请考生提前下载《中央美术学院 2020 年博士研究生招生在线考试考场规则》,并认真研究学习,遵守考场规则。参加小语种考试的考生须提前安装 好对应语种的输入法。

2. 请考生认真阅读操作手册,并按时进行测试和参加考试。未按时参加考试者视为放弃。

3. 所有考试操作均须本人独立完成, 否则视为作弊。

 考生自行准备考试场所,考试环境相对安静和独立,不得有其他人出现, 否则视为违规。

5. 没有开启手机考试监控录制系统视为放弃考试,所提交答卷视为无效卷。

 6. 考试过程中考生全程不得离开考场(包括去卫生间),如果要离开考场 请交卷结束考试。

 7.考试期间不得翻阅参考书籍等资料,不得查阅电脑、接打电话,否则视 为违规;考生全程不得使用笔和纸。

8. 迟到 15 分钟者视为主动放弃考试资格。

9. 考试全程确保电脑和手机电量充足或者在充电状态、网络信号稳定。

10. 建议考生提前布置考试环境,提前模拟,调试好手机架,选择好手机 录制距离和角度,确保考生本人、电脑和周边1米距离环境均在录制范围内。 请提前测试背景或者光线情况。

中央美术学院招生处

### 2020年5月20日